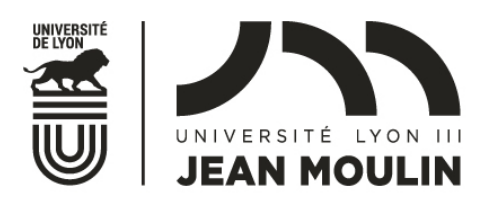

# ECANDIDAT – Faculté de Droit M1 en échange

# SELECTION Master en programme d'échange 2021-2022

# Notice utilisation étudiants

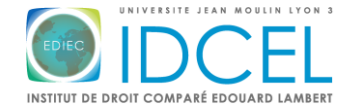

UNIVERSITÉ JEAN MOULIN LYON III FACULTÉ DE DROIT

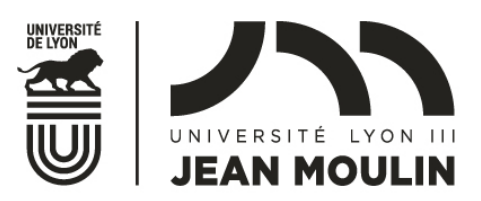

# 01 <u>Candidats – CALENDRIER</u>

- ✓ La plateforme ouvrira le XX/10/2020
- ✓ La plateforme fermera le 25/11/2020

✓ Résultat de la sélection :

- Vous recevrez un mail vous informant de l'avis des Directeurs de parcours le 4/01/2021 :
  - Avis favorable avec date de confirmation
  - Avis défavorable (avec ou sans commentaire)
- Si votre candidature a reçu un avis favorable, vous serez invité(e) à confirmer ou à infirmer celle-ci avant le 5/01/2021 minuit
- Dans le cas où vous recevez plusieurs avis favorables, vous devez procéder à un choix et confirmer votre candidature dans un seul parcours M1

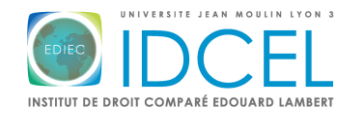

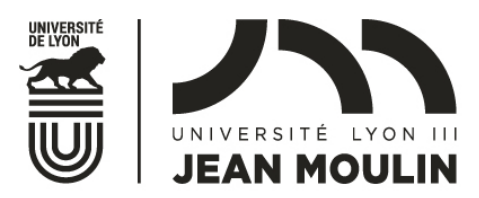

# 02 <u>Candidats – CONNEXION</u>

Comment se connecter à e-candidat ?

| eCandidat          | 🕐 Connexion 🏾 🎽 Créer un compte                     |  |  |  |  |
|--------------------|-----------------------------------------------------|--|--|--|--|
| Non connecté       |                                                     |  |  |  |  |
| 🐐 Accueil          | Connexion                                           |  |  |  |  |
| Assistance         | Je suis étudiant à l'Université Esup                |  |  |  |  |
| Offre de formation |                                                     |  |  |  |  |
| <b>്</b> Connexion | Veuillez vous connecter                             |  |  |  |  |
|                    | Je ne suis pas étudiant à l'Université Esup         |  |  |  |  |
|                    | Veuillez vous connecter avec votre compte eCandidat |  |  |  |  |
|                    | Utilisateur *                                       |  |  |  |  |
|                    | Utilisateur                                         |  |  |  |  |
|                    | Mot de passe *                                      |  |  |  |  |
|                    |                                                     |  |  |  |  |
|                    | ( Connexion                                         |  |  |  |  |
|                    | 4 <u>l'ai oublié mes identifiants</u>               |  |  |  |  |
|                    | ✓ Créer un compte                                   |  |  |  |  |

Cas n°1 : Candidat étudiant à Lyon 3

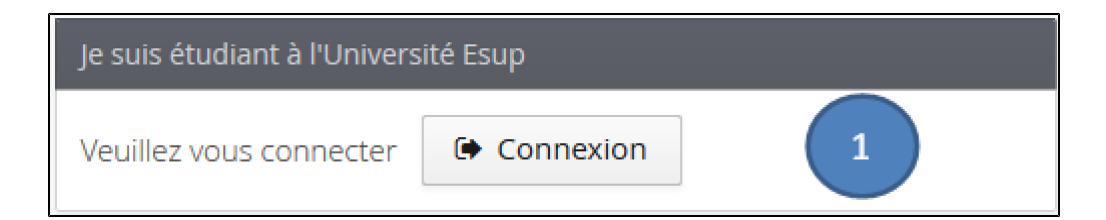

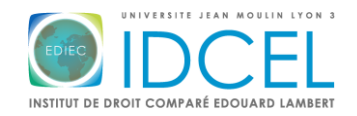

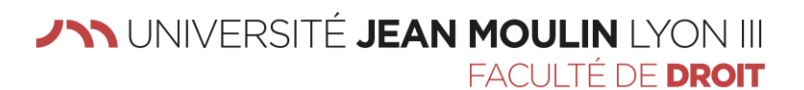

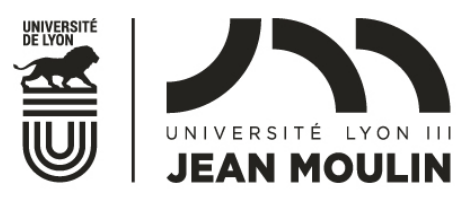

#### Cas n°2 : Candidat extérieur à Lyon 3

La création d'un compte est requise, en suivant les 5 étapes ci-après décrites :

#### Créer un compte

- cliquer sur
- renseigner le formulaire ci-après :

| Création de compte                                                                          | + X                                                                                            | ]                    |
|---------------------------------------------------------------------------------------------|------------------------------------------------------------------------------------------------|----------------------|
| Attention, lorsque vous aurez<br>Vous devrez consulter vos con<br>pourrez vous reconnecter. | modifié votre compte , vous serez déconnecté.<br>urriels pour valider votre adresse, puis vous |                      |
| Nom *                                                                                       |                                                                                                |                      |
| Prénom *                                                                                    |                                                                                                |                      |
| Adresse mail *                                                                              |                                                                                                |                      |
| Confirmation Adresse Mail *                                                                 |                                                                                                |                      |
| × Annuler                                                                                   | 🖺 Enregistrer                                                                                  | En cas de succès le  |
| message suivant apparait :                                                                  | npte a été créé avec succés, veuillez consulter vos courri                                     | iels pour le valider |

Connexion impossible. Votre compte n'a pas été validé, veuillez consulter vos courriels pour le valider n'oubliez

En cas de message : pas

de relever vos courriels, et de cliquer sur le lien de validation (ou copier/coller le lien dans votre navigateur) de votre compte afin d'activer votre compte d'accès à e-candidat.

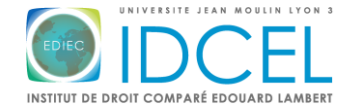

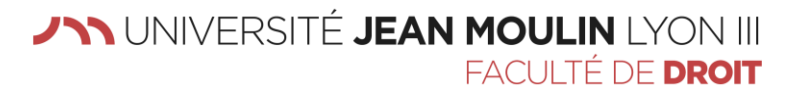

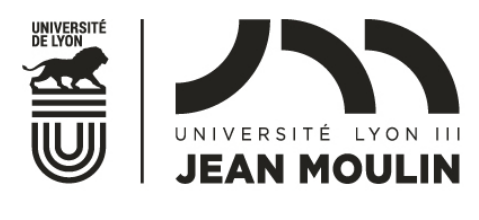

#### Mot de passe oublié ?

| د المحمد المحم<br>المحمد المحمد المحمد المحمد المحمد المحمد المحمد المحمد المحمد المحمد المحمد المحمد المحمد المحمد المحمد المحم<br>المحمد المحمد المحمد المحمد المحمد المحمد المحمد المحمد المحمد المحمد المحمد المحمد المحمد المحمد المحمد المحم |               |  |  |  |  |  |  |
|----------------------------------------------------------------------------------------------------|---------------|--|--|--|--|--|--|
| Saisissez votre adresse mail d'inscription dans la fenêtre ci-après :                                                                                                    |               |  |  |  |  |  |  |
| J'ai oublié mes identifiants                                                                                                    | + ×           |  |  |  |  |  |  |
| Saisissez votre adresse mail utilisé pour la création de votre compte, un mail vous sera envoyé contenant votre login et un nouveau mot de passe                                                                                                    |               |  |  |  |  |  |  |
| Adresse mail *                                                                                                    |               |  |  |  |  |  |  |
| × Annuler                                                                                                    | 🖺 Enregistrer |  |  |  |  |  |  |

Vous recevrez vos nouveau identifiants (login et mot de passe) par courriel, à l'adresse communiquée lors de la création de votre compte (ecandidat).

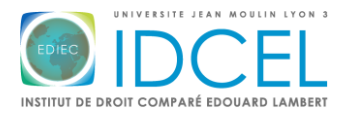

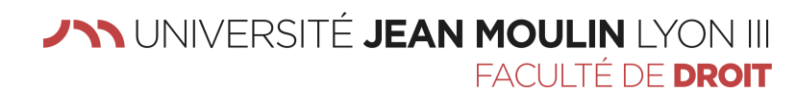

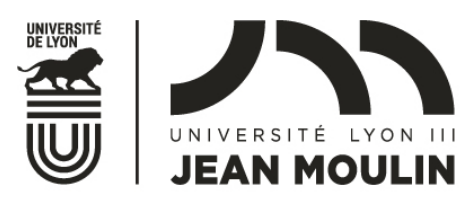

# 03 <u>Candidats – INFORMATIONS PERSONNELLES</u>

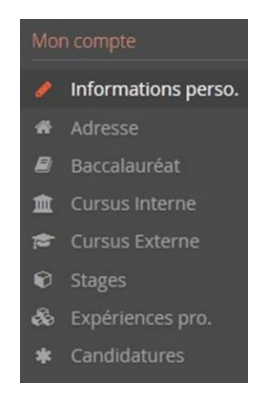

Saisir vos données personnelles :

Pour saisir vos informations personnelles, cliquez sur le bouton

Saisir/Modifier informations

#### Cursus Externe

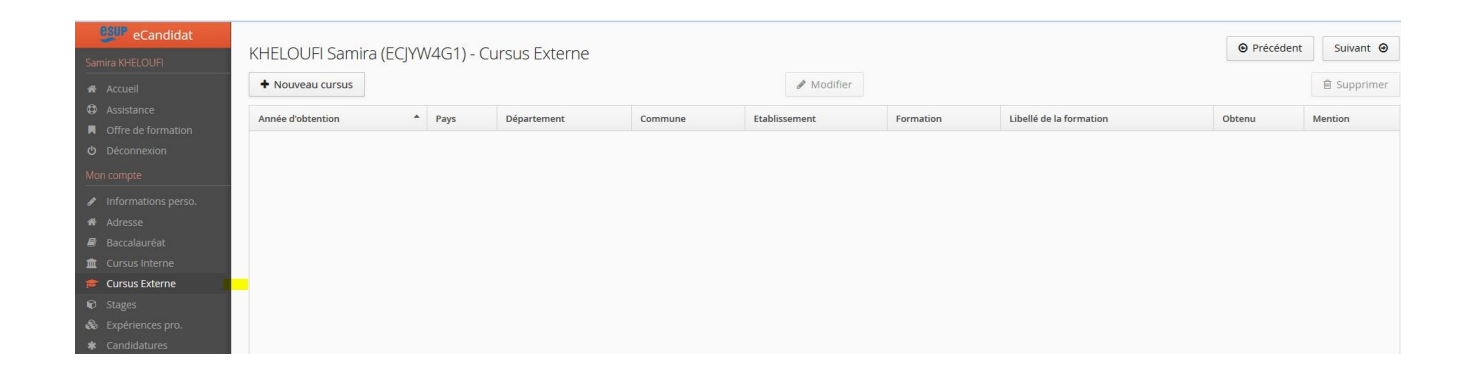

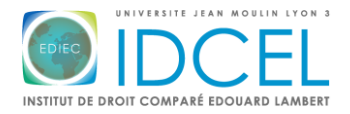

UNIVERSITÉ JEAN MOULIN LYON III FACULTÉ DE DROIT

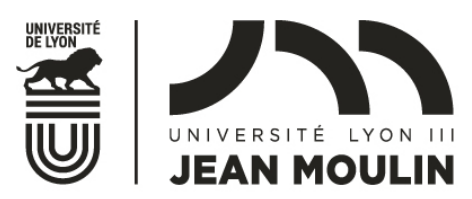

#### Cursus Interne

| eCandidat                                                                                          | KHELOUFI Samira (ECJYW                                                                                                    | /4G1) - Cursus Inte | rne     |          | • Précédent | Suivant Θ |  |
|----------------------------------------------------------------------------------------------------|----------------------------------------------------------------------------------------------------|---------------------|---------|----------|-------------|-----------|--|
| <ul> <li>Accueil</li> <li>Assistance</li> </ul>                                                    | Ci-dessous le cursus effectué à l'Université Esup. Celui-ci est alimenté automatiquement à partir du logiciel de scolarité de l'Université Esup. Si vous<br>n'avez pas effectué d'études à l'Université Esup, ce menu est vide. E <mark>n cas d'erreur, merci de vous rendre à votre service de scolarité.</mark><br>Vos années d'études peuvent être indiquées dans le menu "Cursus externe". |                     |         |          |             |           |  |
| <ul> <li>Offre de formation</li> <li>Déconnexion</li> </ul>                                        | Année universitaire                                                                                                    | Code                | Libellé | Résultat | Mention     |           |  |
| Mon compte<br>Informations perso.<br>Adresse<br>Baccalauréat                                       |                                                                                                    |                     |         |          |             |           |  |
| 🚊 Cursus Interne                                                                                   |                                                                                                    |                     |         |          |             |           |  |
| <ul> <li>Cursus Externe</li> <li>Stages</li> <li>Expériences pro.</li> <li>Candidatures</li> </ul> |                                                                                                    |                     |         |          |             |           |  |

En cas d'erreurs ou de difficultés, le candidat est invité à se rapprocher de la scolarité générale de son établissement, et à saisir son cursus (même interne), dans le menu précèdent ("Cursus Externe").

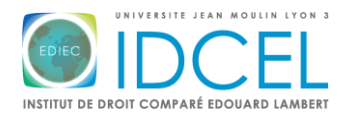

UNIVERSITÉ JEAN MOULIN LYON III FACULTÉ DE DROIT

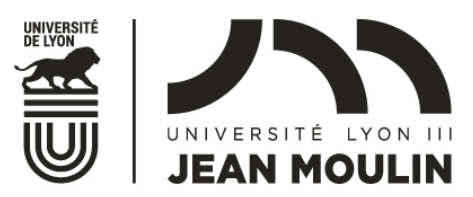

#### 04 <u>Candidats – CONSULTER L'OFFRE DE FORMATION</u>

Offre de formation

Le menu , en haut à gauche de la page d'accueil, permet de consulter l'ensemble des formations (titre de la formation, date d'ouverture de la campagne de recrutement...) ouvertes à la candidature via la plateforme e-candidat.

- ✓ Sélectionnez Faculté de Droit M1 en échange
- ✓ La liste des parcours accessibles en programme d'échange apparaît.

### 05 <u>Candidats – DEPOT DE CANDIDATURE</u>

Dépôt des pièces justificatives :

✓ Déposez l'ensemble des pièces justificatives demandées :

- $\circ$  CV
- Lettre de motivation
- o RDN L1 et L2
- o Attestation de dépôt de candidature RI
- Test langues (si nécessaire)
- ✓ Votre dossier sera considéré comme « réceptionné » lorsque vous aurez rempli l'ensemble des conditions de dépôt de candidatures

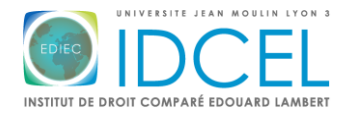